# **Illustrated Parts & Service Map**

# HP Elite 7300/7500 Microtower Business PC

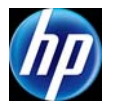

© 2011, 2012 Hewlett-Packard Development Company, L.P. The information contained herein is subject to change without notice. HP shall not be liable for technical or editorial errors or omissions contained herein. Microsoft and Windows are either trademarks or registered trademarks of Microsoft Corporation in the United States and/or other countries.

Document Number 663324-004. 4th Edition November 2012.

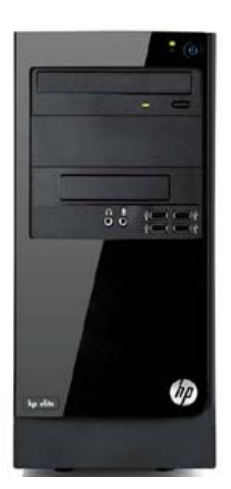

# **Key Specifications**

| Processor Type                    | Intel® Core™ i7, i5, i3, Pentium, Celeron                                                                                                    |  |
|-----------------------------------|----------------------------------------------------------------------------------------------------|--|
| <b>RAM Type</b>                   | PC3-10600 DDR3 (1066/1333 MHz), non-ECC (model 7300)<br>PC3-12800 DDR3 (1600 MHz), non-ECC (model 7500)                                                                                                    |  |
| Maximum RAM                       | 16 GB                                                                                                    |  |
| Expansion Slots                   | <ul> <li>(1) PCIe-x16</li> <li>(3) PCIe-x1</li> <li>(1) MiniPCI</li> </ul>                                                                                                    |  |
| Chipset                           | Intel H67 Express (model 7300)<br>Intel Z75 Express (model 7500)                                                                                                    |  |
| Graphics Adapter                  | Intel HD graphics                                                                                                    |  |
| Bays                              | <ul> <li>(2) external 5.25-inch</li> <li>(1) external 3.5-inch</li> <li>(2) internal 3.5-inch</li> </ul>                                                                                                    |  |
| I/O Interfaces                    | Front: (2) USB 2.0, (2) USB 3.0, headphone, microphone<br>Rear: (4) USB 2.0, DVI-I, DVI-D, VGA, PS/2 keyboard and<br>mouse, audio in, microphone, 5.1/7.1 channel audio out,<br>SPDIF Digital out, RJ-45, surround side/rear/center |  |
| Preinstalled Operating<br>Systems | <ul> <li>Windows® 8</li> <li>Windows 7</li> <li>FreeDos</li> </ul>                                                                                                    |  |

# **Spare Parts**

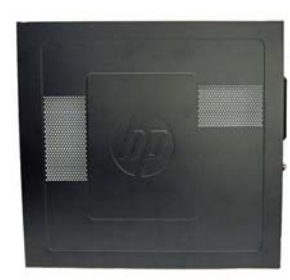

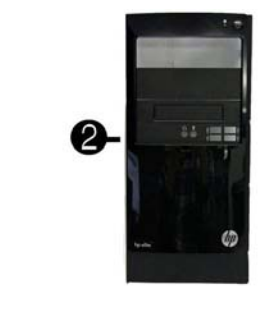

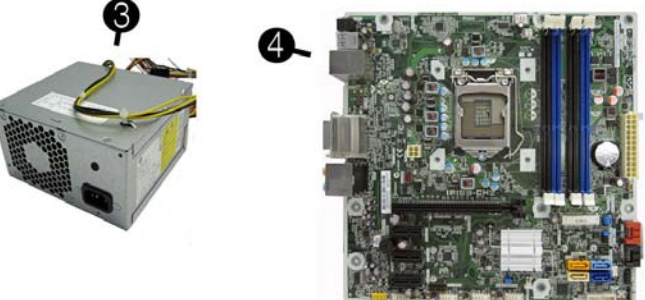

# System Unit

| 1   | Access panel                                                                         | 657104-001 |
|-----|--------------------------------------------------------------------------------------|------------|
| 2   | Front bezel                                                                          | 657112-001 |
| 3   | Power supply, 300W                                                                   | 656721-001 |
| Sys | tem boards with thermal grease, alcohol pad, and CPU socket cover                    |            |
| 4   | System board for use in 7300 models                                                  | 656599-001 |
| *   | System board for use in 7500 models                                                  | 687940-001 |
| *   | System board for use in 7500 models with Windows 8 with no Digital Product Key (DPK) | 696887-001 |
| *   | System board for use in 7500 models with Windows 8 Standard                          | 696887-501 |
| *   | System board for use in 7500 models with Windows 8 Professional                      | 696887-601 |

\* Not shown

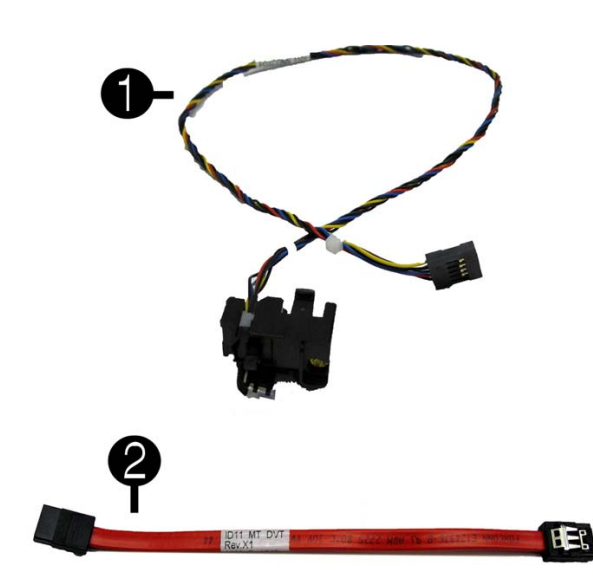

Cables

| 1 | Power switch/LED assembly              | 657105-001 |
|---|----------------------------------------|------------|
| 2 | SATA cable, 165 mm                     | 657102-001 |
| * | Adapter, DVI to VGA, HF                | 657401-001 |
| * | Adapter, DVI to VGA, 29-pin, HF        | 657851-001 |
| * | Antenna, for use with 2x2 WLAN modules | 593890-001 |
| * | Antenna, for use with 1x1 WLAN modules | 701397-001 |

\*Not shown

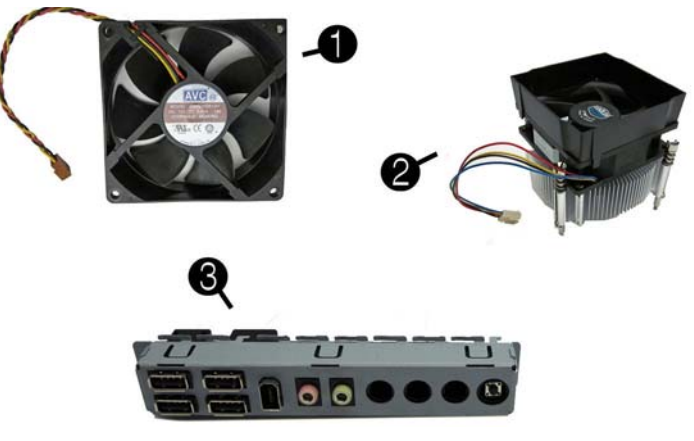

#### Miscellaneous Parts

| 1 | Chassis fan                | 657103-001 |
|---|----------------------------|------------|
| 2 | Fan sink                   | 657402-001 |
| 3 | Front USB and I/O assembly | 657113-001 |
| * | Card reader, bezel blank   | 657853-001 |
| * | Card reader, bezel         | 657854-001 |
| * | RTC battery                | 319603-001 |
| * | Rubber feet                | 530593-001 |
|   |                            |            |

\*Not shown

#### Mass Storage Devices (not illustrated)

| 16V SATA DVD DW drive with           | 591600 001 |
|--------------------------------------|------------|
|                                      | 381000-001 |
| Blu-ray BD-RW SuperMulti DL Drive    | 617030-001 |
| Bezel, optical drive                 | 657852-001 |
| 3 TB, 7200 rpm SATA hard drive       | 696961-001 |
| 3 TB, 5400 rpm SATA hard drive       | 668149-001 |
| 2 TB, 7200 rpm SATA hard drive       | 616608-001 |
| 2 TB, 5400 rpm SATA hard drive       | 613210-001 |
| 1.5 TB, 7200 rpm SATA hard drive, 6G | 613209-001 |
| 1.5 TB, 5400 rpm SATA hard drive, 3G | 652272-001 |
| 1 TB, 7200 rpm SATA hard drive       | 621418-001 |
| 750 GB, 7200 rpm SATA hard drive, 3G | 632938-001 |
| 500 GB, 7200 rpm SATA hard drive, 3G | 621421-001 |
| 320 GB, 7200 rpm SATA hard drive, 6G | 621420-001 |
| 256 GB Solid-state drive (SSD)       | 661842-001 |
| 128 GB Solid-state drive (SSD)       | 665961-001 |
| 120 GB Solid-state drive (SSD)       | 661841-001 |

# Standard and Optional Boards (not illustrated)

| Standard and Optional Boards (not illustrated) |                                                                         |            |  |  |  |
|------------------------------------------------|-------------------------------------------------------------------------|------------|--|--|--|
| Mer                                            | Memory modules (PC3-10600, CL9) for use in 7300 models                  |            |  |  |  |
| *                                              | 1 GB                                                                    | 635802-001 |  |  |  |
| *                                              | 2 GB                                                                    | 635803-001 |  |  |  |
| *                                              | 4 GB                                                                    | 585157-001 |  |  |  |
| Mer                                            | nory modules (PC3-12800, CL11) for use in 7500 models                   | L          |  |  |  |
| *                                              | 2 GB                                                                    | 671612-001 |  |  |  |
| *                                              | 4 GB                                                                    | 671613-001 |  |  |  |
| WL                                             | AN modules                                                              | L          |  |  |  |
| *                                              | Ralink RT5390R 802 11hgn 1x1 Wi-Fi Adapter for use in models with       | 634906-001 |  |  |  |
|                                                | Windows 8                                                               | 054900 001 |  |  |  |
| *                                              | Ralink RT5390R 802.11bgn 1x1 Wi-Fi Adapter                              | 701396-001 |  |  |  |
| *                                              | Atheros AR9462 802.11b/g/n WiFi Adapter                                 | 701398-001 |  |  |  |
| *                                              | Ralink RT3290LE 802.11bgn 1x1 Wi-Fi and Bluetooth 4.0 Combo             | 701399-001 |  |  |  |
|                                                | Adapter                                                                 |            |  |  |  |
| Gra                                            | phics adapters for use in models without Windows 8                      |            |  |  |  |
| *                                              | ATI Radeon HD 7570 2-GB graphics adapter for use only on 7500 models    | 679219-001 |  |  |  |
| *                                              | ATI Radeon HD 7450 1-GB graphics adapter for use only on 7500 models    | 679218-001 |  |  |  |
| *                                              | ATI Radeon HD 6570 2-GB graphics adapter, full height                   | 638406-001 |  |  |  |
| *                                              | ATI Radeon HD 6570 1-GB graphics adapter, full height                   | 638405-001 |  |  |  |
| *                                              | ATI Radeon HD 6450 1-GB graphics adapter                                | 638132-001 |  |  |  |
| *                                              | ATI Radeon HD 6450 512-MB graphics adapter                              | 647449-001 |  |  |  |
| *                                              | nVidia GeForce GT640 3-GB graphics adapter for use only on 7500 models  | 687226-001 |  |  |  |
| *                                              | nVidia GeForce GT630 2-GB graphics adapter for use only on 7500 models  | 687580-001 |  |  |  |
| *                                              | nVidia GeForce GT620 1-GB graphics adapter for use only on 7500 models  | 687579-001 |  |  |  |
| *                                              | nVidia GeForce GT545 3-GB graphics adapter, full height                 | 657107-001 |  |  |  |
| *                                              | nVidia GeForce GT530 2-GB graphics adapter. full height                 | 657106-001 |  |  |  |
| *                                              | nVidia GeForce GT520 1-GB graphics adapter. full height                 | 657399-001 |  |  |  |
| Gra                                            | phics adapters for use in models with Windows 8                         |            |  |  |  |
| *                                              | ATL Radeon HD 7570 2-GB graphics adapter for use only on 7500 models    | 701403-001 |  |  |  |
| *                                              | ATI Radoon HD 7570 2-OB graphics adapter for use only on 7500 models    | 701403-001 |  |  |  |
| *                                              | All Radeon HD 7450 1-OB graphics adapter for use only on 7500 models    | 701402-001 |  |  |  |
| *                                              | IVidia Gerorce GT640 5-GB graphics adapter for use only on 7500 models  | 701626-001 |  |  |  |
| -                                              | nVidia GeForce G1630 2-GB graphics adapter for use only on 7500 models  |            |  |  |  |
| *<br>                                          | n vidia GeForce G1620 1-GB graphics adapter for use only on 7500 models | /01404-001 |  |  |  |
| Inte                                           | Core 1/ processors (include thermal material)                           |            |  |  |  |
| *                                              | 3770K, 3.5 GHz, 8-MB L3 cache for use in only 7500 models               | 688165-001 |  |  |  |
| *                                              | 3770,3.4 GHz, 8-MB L3 cache for use in only 7500 models                 | 688164-001 |  |  |  |
| *                                              | 2600S, 2.8 GHz, 8-MB L3 cache                                           | 638419-001 |  |  |  |
| Inte                                           | l Core i5 processors (include thermal material)                         |            |  |  |  |
| *                                              | 3570K, 3.4 GHz, 6-MB L3 cache for use in only 7500 models               | 688163-001 |  |  |  |
| *                                              | 3570, 3.4 GHz, 6-MB L3 cache for use in only 7500 models                | 688162-001 |  |  |  |
| *                                              | 3550, 3.3 GHz, 6-MB L3 cache for use in only 7500 models                | 687944-001 |  |  |  |
| *                                              | 3470, 3.2 GHz, 6-MB L3 cache for use in only 7500 models                | 687943-001 |  |  |  |
| *                                              | 3450, 3.1 GHz, 6-MB L3 cache for use in only 7500 models                | 687942-001 |  |  |  |
| *                                              | 3330, 3.0 GHz, 6-MB L3 cache for use in only 7500 models                | 687941-001 |  |  |  |
| *                                              | 2500S, 2.7 GHz, 6-MB L3 cache                                           | 638420-001 |  |  |  |
| *                                              | 2500, 3.3 GHz, 6-MB L3 cache                                            | 638631-001 |  |  |  |
| *                                              | 2400, 3.1 GHz, 6-MB L3 cache                                            | 638630-001 |  |  |  |
| *                                              | 2310, 2.9 GHz, 6-MB L3 cache                                            | 657111-001 |  |  |  |
| *                                              | 2300, 2.8 GHz, 6-MB L3 cache                                            | 654601-001 |  |  |  |
| Inte                                           | l Core i3 processors (include thermal material)                         | L          |  |  |  |
| *                                              | 3240, 3.4 GHz, 3-MB L3 cache                                            | 688951-001 |  |  |  |
| *                                              | 3220, 3.3 GHz, 3-MB L3 cache                                            | 688950-001 |  |  |  |
| *                                              | 2125, 3.3 GHz, 3-MB L3 cache                                            | 677427-001 |  |  |  |
| Inte                                           | Pentium Dual-Core processors (include thermal material)                 |            |  |  |  |
| *                                              | G870 3.1 GHz 3-MB L3 cache                                              | 691936-001 |  |  |  |
| *                                              | G640 2 8 GHz 3-MB L3 cache                                              | 691935-001 |  |  |  |
| Into                                           | Celeron processor (include thermal material)                            | 371733-001 |  |  |  |
| *                                              | G55 3 3 GHz 2 MB I 3 cocho                                              | 601024 001 |  |  |  |
|                                                | UJJ, J.J UHZ, 2-IVID LJ CACILE                                          | 071734-001 |  |  |  |

# System Setup and Boot

Access the Setup Utility during computer boot by pressing the **F10** key. If you do not press **F10** at the appropriate time, you must restart the computer and again press **F10** when the monitor light turns green. NOTE: Not all settings are available for all models.

| Computer Setup Menu |                                                                                                    |  |  |
|---------------------|----------------------------------------------------------------------------------------------------|--|--|
| Heading             | Option/Description                                                                                                    |  |  |
| File                | System Information - Lists the following main system specifications:                                                                                                    |  |  |
|                     | <ul> <li>Product name</li> <li>SKU number (some models)</li> <li>Processor type/speed/stepping</li> <li>Cache size (L1/L2/L3)</li> <li>Installed memory size/speed/ch</li> <li>Integrated MAC Address</li> <li>System BIOS</li> <li>Chassis serial number</li> <li>Asset tracking number</li> <li>ME firmware version</li> <li>ME management mode</li> </ul> |  |  |
|                     | About - Displays copyright notice.                                                                                                    |  |  |
|                     | Set Time and Date - Allows you to set system time and date.                                                                                                    |  |  |
|                     | Replicated Setup - Allows you to save or restore system configuration to/ from a USB flash drive.                                                                                                    |  |  |
|                     | Default Setup - Allows you to save current settings as default or restore factory settings as default.                                                                                                    |  |  |

| File<br>(continued) | Apply Defaults and Exit - Applies the selected default settings and clears any established passwords.                                                                                                    |  |  |  |
|---------------------|----------------------------------------------------------------------------------------------------|--|--|--|
|                     | Ignore Changes and Exit - Exits Computer setup without saving changes                                                                                                    |  |  |  |
|                     | Save Changes and Exit - Saves changes to system configuration or default settings and exits Computer Setup.                                                                                                    |  |  |  |
| Storage             | Device Configuration - Lists all installed BIOS-controlled storage devices. The following options are available:                                                                                                    |  |  |  |
|                     | CD-ROM     SSD Life Used     SMAPT (ATA diaka aph)                                                                                                    |  |  |  |
|                     | Default Values     Translation Mode     SATA Defaults                                                                                                    |  |  |  |
|                     | Storage Options - Allows you to set:                                                                                                    |  |  |  |
|                     | <ul> <li>eSATA Port - Set SATA port as eSATA port for use with external drive.</li> <li>SATA Emulation - Choose how the SATA controller and devices are accessed by the OS. SATA Emulation choices are AHCI, RAID, or IDE.</li> <li>Removable Media Boot - Enables/disables ability to boot the system from removable media.</li> </ul> |  |  |  |
|                     | the maximum eSATA speed. By default, the speed is limited to 1.5<br>Gbps for maximum reliability.                                                                                                    |  |  |  |
|                     | DPS Self-Test - Execute self-tests on ATA hard drives capable of per-<br>forming the Drive Protection System (DPS) self-tests.                                                                                                    |  |  |  |
|                     | Boot Order - Specify boot order for UEFI and legacy boot sources. Also specify hard drive boot order.                                                                                                    |  |  |  |
| O a suritu          | Shortcut to Temporarily Override Boot Order                                                                                                    |  |  |  |
| Security            | Power-On Password - Set and enable one setup (Admin) password.                                                                                                    |  |  |  |
|                     | Password Options - Allows to you enable/disable:                                                                                                    |  |  |  |
|                     | Setup Browse Mode     Password prompt on F9 & E12                                                                                                    |  |  |  |
|                     | Network Server Mode                                                                                                    |  |  |  |
|                     | Smart Cover - Allows you to lock/unlock the smart cover and set the cover removal sensor to disable/notify user/setup password.                                                                                                    |  |  |  |
|                     | Device Security - Set Device Available/Device Hidden for: embedded security device, system audio, network controller, USB controller, serial/parallel ports, and SATA ports.                                                                                                    |  |  |  |
|                     | USB Security - Set Device Available/Device Hidden for front USB ports, rear USB ports, internal USB ports, accessory USB ports.                                                                                                    |  |  |  |
|                     | Slot Security - Disable the PCI, PCIe, and Mini Card slots.                                                                                                    |  |  |  |
|                     | Network Boot - Enables/disables boot from OS (NIC models only).                                                                                                    |  |  |  |
|                     | board locale setting.                                                                                                    |  |  |  |
|                     | Master Boot Record Security - enables/disables MBR.                                                                                                    |  |  |  |
|                     | Data Execution Prevention (enable/disable)     SVM CPU Virtualization (enable/disable).                                                                                                    |  |  |  |
|                     | <ul> <li>Virtualization Technology (VTx) (enable/disable)</li> <li>Virtualization Technology/Directed IO (VTd) (enable/disable)</li> </ul>                                                                                                    |  |  |  |
|                     | <ul> <li>Trusted Execution Technology (enable/disable)</li> <li>Embedded Security Device (enable/disable)</li> </ul>                                                                                                    |  |  |  |
|                     | <ul> <li>Reset to Factory Settings (Do not reset/Reset)</li> <li>Measure boot variables/devices to PCR1 (enable/disable)</li> </ul>                                                                                                    |  |  |  |
|                     | <ul> <li>OS management of Embedded Security Device (enable/disable)</li> <li>Reset of Embedded Security Device through OS (enable/disable)</li> </ul>                                                                                                    |  |  |  |
|                     | <ul> <li>No PPI provisioning (Windows 8 only; enable/disable)</li> <li>Allow PPI policy to be changed by OS (enable/disable)</li> </ul>                                                                                                    |  |  |  |
|                     | DriveLock Security - Allows you to assign or modify a master or user password for hard drives.                                                                                                    |  |  |  |
|                     | Secure Boot Configuration (Windows 8 only)                                                                                                    |  |  |  |
|                     | Secure Boot (enable/disable).     Key Management (enable/disable).                                                                                                    |  |  |  |
|                     | <ul> <li>Fast Boot (enable/disable)</li> </ul>                                                                                                    |  |  |  |
| Power               | OS Power Management - Allows you to enable/disable Runtime Power Management, Idle Power Savings, Unique Sleep State Blink Rates.                                                                                                    |  |  |  |
|                     | Hardware Power Management - Enable/disable SATA power management,<br>S5 maximum power savings PCI slots, network controller, USB 3.0 controller                                                                                                    |  |  |  |
|                     | Thermal - Control minimum fan speed.                                                                                                    |  |  |  |
| Advanced            | Power-On Options - Allows you to set:<br>• POST mode (QuickBoot, Clear Memory, FullBoot, or FullBoot Every x Days)                                                                                                    |  |  |  |
|                     | <ul> <li>POST messages (enable/disable)</li> <li>Press the ESC key for Startup Menu (enable/disable)</li> </ul>                                                                                                    |  |  |  |
|                     | <ul> <li>Option ROM Prompt (enable/disable)</li> <li>After Power Loss (off/on/previous state)</li> </ul>                                                                                                    |  |  |  |
|                     | <ul> <li>POST Delay (none, 5, 10, 15, 20, or 60 seconds)</li> <li>Remote Wakeup Boot Source (remote server/local hard drive)</li> </ul>                                                                                                    |  |  |  |
|                     | <ul> <li>Factory Recovery Boot Support (enable/disable)</li> <li>Bypass F1 Prompt on Configuration Changes (enable/disable)</li> </ul>                                                                                                    |  |  |  |
|                     | BIOS Power-On - Set the computer to turn on at a preset time.                                                                                                    |  |  |  |
|                     | Bus Options - Allows you to enable/disable PCI SERR# Generation and PCI VGA palette snooping.                                                                                                    |  |  |  |
|                     | Onboard Devices - Allows you to set resources for or disable on-board system devices.                                                                                                    |  |  |  |
|                     | Device Options - Allows you to set:<br>• Printer mode (Bi-Directional, EPP + ECP, Output Only)                                                                                                    |  |  |  |
|                     | <ul> <li>Num Lock State at Power-on (off/on)</li> <li>Integrated Video (enable/disable)</li> </ul>                                                                                                    |  |  |  |
|                     | <ul> <li>Integrated Graphics (Auto/Disable/Force)</li> <li>Internal Speaker (enable/disable)</li> </ul>                                                                                                    |  |  |  |
|                     | NIC PXE Option ROM Download (enable/disable)     SATA RAID Option ROM Download (enable/disable)                                                                                                    |  |  |  |
|                     | Multi-Processor (enable/disable)     Hyper-threading (enable/disable)                                                                                                    |  |  |  |
|                     | Turbo Mode (enable/disable)                                                                                                    |  |  |  |
|                     | "boot"/primary. Displayed only if add-in video card installed.                                                                                                    |  |  |  |
|                     | AMT Configuration - Allows you to set:<br>• AMT (enable/disable)<br>• Lister Grane AMT (enable/disable)                                                                                                    |  |  |  |
|                     | Unconfigure AM I/ME (enable/disable)     Hide Unconfigure ME Confirmation Prompt (enable/disable)                                                                                                    |  |  |  |
| 1                   | Watchdog Timer (enable/disable)                                                                                                    |  |  |  |

# Common POST Error Messages

| Screen<br>Message                                                                                                    | Probable Cause                                                                                                    | Recommended Action                                                                                                    |  |
|----------------------------------------------------------------------------------------------------|----------------------------------------------------------------------------------------------------|----------------------------------------------------------------------------------------------------|--|
| 101-Option ROM<br>Error                                                                                                    | System ROM or expansion<br>board option ROM check-<br>sum.                                                                                                    | <ol> <li>Verify ROM, reflash if required</li> <li>Remove recently added cards to see if<br/>problem remains.</li> <li>Clear CMOS. If message disappears, may<br/>be card problem.</li> <li>Replace system board</li> </ol>                                                                                                    |  |
| 103-System Board<br>Failure                                                                                                    | DMA or timers                                                                                                    | <ol> <li>Clear CMOS memory.</li> <li>Remove expansion boards.</li> <li>Replace system board.</li> </ol>                                                                                                    |  |
| 163-Time & Date<br>Not Set                                                                                                    | Invalid time or date in con-<br>figuration memory.<br>RTC battery may need to be<br>replaced.                                                                                                    | Reset the date and time under Control Panel<br>(Computer Setup can also be used). If the<br>problem persists, replace the RTC battery.                                                                                                    |  |
| 164-Memory Size<br>Error                                                                                                    | Memory amount has<br>changed since the last boot<br>(memory added/removed).                                                                                                    | Press the F1 key to save the memory changes.                                                                                                    |  |
| 164-Memory Size<br>Error                                                                                                    | Incorrect memory configura-<br>tion                                                                                                    | <ol> <li>Run Setup (F10).</li> <li>Make sure memory module(s) installed<br/>properly.</li> <li>If third-party memory added, test using HP-<br/>only memory.</li> <li>Verify proper module type.</li> </ol>                                                                                                    |  |
| 201-Memory Size<br>Error                                                                                                    | RSM failure                                                                                                    | <ol> <li>Ensure memory modules are correctly<br/>installed.</li> <li>Verify proper module type.</li> <li>Remove and replace faulty module(s).</li> <li>If error persists after replacing modules,<br/>replace system board.</li> </ol>                                                                                                    |  |
| 214-DIMM Config-<br>uration Warning                                                                                                    | Populated DIMM configura-<br>tion is not optimized                                                                                                    | Rearrange DIMMs so that each channel has the same amount of memory.                                                                                                    |  |
| 219-ECC Memory<br>Module Detected<br>ECC Modules not<br>supported on this<br>Platform                                                                                      | Recently added memory<br>module(s) support ECC<br>memory error correction.                                                                                                    | <ol> <li>If additional memory was recently added,<br/>remove it to see if the problem remains.</li> <li>Check product documentation for memory<br/>support information.</li> </ol>                                                                                                    |  |
| 301-, 304-Key-<br>board error                                                                                                    | Keyboard failure.                                                                                                    | <ol> <li>Reconnect keyboard with system turned off.</li> <li>Check kybd connection or keys.</li> <li>Check connector for bent or missing pins.</li> <li>Replace keyboard.</li> <li>If 304, possible sys bd problem.</li> </ol>                                                                                                    |  |
| 511-CPU Fan not<br>Detected                                                                                                    | CPU Fan not Detected.                                                                                                    | 1. Reseat CPU fan.<br>2. Reseat fan cable.<br>3. Replace CPU fan.                                                                                                    |  |
| 1805-Ambient<br>Temperature Pre-<br>viously Over Limit                                                                                                    | This system was placed in a<br>low power state to prevent<br>damage due to excessive<br>environmental temperature.                                                                                                    | <ul> <li>Make sure the system meets the HP enclosure guidelines as listed in the Quick Specs, including the following:</li> <li>1. Clean the air vents on the front, back, or any other vented side of the computer.</li> <li>2. Ensure that there is a 10.2 cm (4 in) clearance on all vented sides of the computer to permit the required airflow.</li> <li>3. Ensure that computers are not so near each other that they are subject to each other's re-circulated or preheated air.</li> </ul> |  |
| 2200-PMM Alloca-<br>tion Error during<br>MEBx Download<br>2201-MEBx Mod-<br>ule did not check-<br>sum correctly<br>2202-PMM Deallo-<br>cation Error during<br>MEBx cleanup | (2200) Memory error during<br>POST execution of the Man-<br>agement Engine (ME) BIOS<br>Extensions option ROM.<br>(2201) Memory error during<br>POST execution of the Man-<br>agement Engine (ME) BIOS<br>Extensions option ROM.<br>(2202) Memory error during<br>POST execution of the Man-<br>agement Engine (ME) BIOS<br>Extensions option ROM.                                                                    | <ol> <li>Reboot the computer.</li> <li>Unplug the power cord, re-seat the memory<br/>modules, and reboot the computer.</li> <li>If the memory configuration was recently<br/>changed, unplug the computer, restore the<br/>original memory configuration, and reboot<br/>the computer.</li> <li>If the error persists, replace the system<br/>board.</li> </ol>                                                                                                    |  |
| 2230-General<br>error during MEBx<br>execution<br>2231-ME error dur-<br>ing MEBx execu-<br>tion<br>2232-AMT error<br>during MEBx exe-<br>cution                            | (2230) Error occurred during<br>MEBx execution which fails<br>into the "General" grouping.<br>Status information displayed<br>along with the error provides<br>further clarity into the failure.<br>MEBx handles transference<br>of information between the<br>system BIOS and ME firm-<br>ware.<br>(2231) Error occurred during<br>MEBx execution which fails<br>into "ME" grouping.<br>(2232) Error occurred during | <ol> <li>Reboot the computer.</li> <li>If the error persists, update to the latest<br/>BIOS version and ME firmware version.</li> <li>If the error still persists, replace the system<br/>board.</li> </ol>                                                                                                    |  |
|                                                                                                    | MEBx execution which fails into "AMT" grouping.                                                                                                    |                                                                                                    |  |

#### Diagnostic LEDs

|       | r     |                                                              |                                                                  |
|-------|-------|--------------------------------------------------------------|------------------------------------------------------------------|
| LED   | Color | LED Activity                                                 | State/Message                                                    |
| Power | Green | On                                                           | Computer on                                                      |
| Power | Green | 1 blink every 2 seconds                                      | Normal Suspend Mode                                              |
| Power | Red   | 1 blink every second followed<br>by a 2 second pause         | CPU thermal shutdown                                             |
| Power | Red   | 3 blinks, 1 blink every second followed by a 2 second pause  | Processor not installed                                          |
| Power | Red   | 4 blinks, 1 blink every second followed by a 2 second pause  | Power failure (power supply overload)                            |
| Power | Red   | 5 blinks, 1 blink every second followed by a 2 second pause  | Pre-video memory error                                           |
| Power | Red   | 6 blinks, 1 blink every second followed by a 2 second pause  | Pre-video graphics error                                         |
| Power | Red   | 7 blinks, 1 blink every second followed by a 2 second pause  | System board failure (ROM                                        |
| Power | Red   | 8 blinks, 1 blink every second followed by a 2 second pause  | Invalid ROM based on Checksum                                    |
| Power | Red   | 9 blinks, 1 blink every second followed by a 2 second pause  | System powers on but is unable to boot                           |
| Power | Red   | 10 blinks, 1 blink every second followed by a 2 second pause | Bad option card                                                  |
| Power | Red   | 11 blinks, 1 blink every second followed by a 2 second pause | Current processor does not support a feature previously enabled. |
| none  | none  | System does not power on and LEDs are not flashing           | System unable to power on                                        |

# **Password Security**

#### Establishing a Setup or Power-On password:

1. Turn on or restart the computer.

- 2. As soon as the computer turns on, press the **Esc** key while "Press the ESC key for Startup Menu" message is displayed at the bottom of the screen.
- 3. Press the  $F10\ \mbox{key}$  to enter Computer Setup.
- 4. To establish Setup password, select Security > Setup Password and follow the instructions.

To establish a Power-On password, select Security > Power-On Password and follow the instructions on the screen 5. Before exiting, click File > Save Changes and Exit.

Changing a Setup or Power-On password:

- 1. Turn on or restart the computer.
- To change the Setup password, go to step 2. To change the Power-on password, go to step 3.
- 2. To change the Setup password, as soon as the computer turns on:
  Press the Esc key while "Press the ESC key for Startup Menu" message is displayed. - Press the F10 key to enter Computer Setup.
- 3. When the key icon appears, type your current password, a slash (/) or alternate delimiter character, your new password, another slash (/) or alternate delimiter character, and your new password again as shown: current password/new password/new password.
- NOTE: Type the new password carefully since the characters do not appear on the screen. 4. Press Enter.

The new password will take effect the next time the computer is restarted.

#### Deleting a Power-On or Setup password

- 1. Turn on or restart the computer.
- To delete the Setup password, go to step 2
- To delete the Power-On password, go to step 3.
- To change the Setup password, as soon as the computer turns on:
   Press the Esc key while "Press the ESC key for Startup Menu" message is displayed. - Press the F10 key to enter Computer Setup.
- 3. When the key icon appears, type your current password followed by a slash (/) or alternate delimiter character as shown. Example: currentpassword/
- 4. Press Enter.

# Clearing CMOS

- 1. Turn off the computer and disconnect the power cord from the power outlet.
- 2. Remove the access panel.
- 3. On the system board, locate the CMOS/password header.
- 4. Remove the jumper from pins 4 and 6.
- 5. Place the jumper on pins 4 and 2 for 10-15 seconds.
- 6. Replace the jumper on pins 4 and 6.
- 6 5 4 3 2 1 1 6 • • • • 5

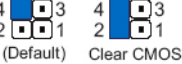

- 7. Replace the chassis access panel and reconnect the power cord.
- 8. Turn on the computer and allow it to start.
- 9. Use F10 setup to verify or configure new settings.

#### **Clearing Passwords**

- 1. Turn off the computer and disconnect the power cord from the power outlet.
- 2. Remove the access panel.
- 3. On the system board, locate the CMOS/password header.
- 4. Remove the jumper from pins 5 and 3.
- 5. Place the jumper on pins 3 and 1 for 10-15 seconds.
- 6. Replace the jumper on pins 5 and 3.
- 4 3 2 0 1 4 2 13 11 ult) Clear Passy (Def:
- 7. Replace the chassis access panel and reconnect the power cord.
- 8. Turn on the computer and allow it to start.
- 9. Use F10 setup to verify or configure new settings.

# System Board for use in HP Pro 7300 models

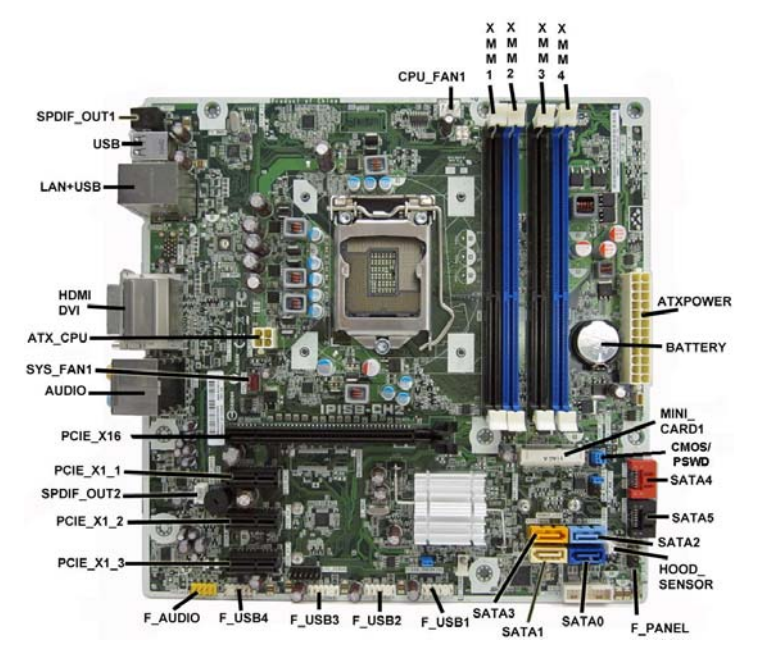

# System Board Connectors and Jumpers (component location may vary)

| CPU_FAN1    | Heat sink fan connector   | F_USB1      | 1st USB connector        |
|-------------|---------------------------|-------------|--------------------------|
| XMM1        | Memory socket - channel A | F_USB2      | 2nd USB connector        |
| XMM2        | Memory socket - channel B | F_USB3      | 3rd USB connector        |
| XMM3        | Memory socket - channel A | F_USB4      | 4th USB connector        |
| XMM4        | Memory socket - channel B | F_AUDIO     | Front audio connector    |
| ATXPOWER    | Main power connector      | PCIEX1_3    | PCIe X1 slot             |
| BATTERY     | RTC battery socket        | PCIEX1_2    | PCIe X1 slot             |
| MINI_CARD1  | Mini PCIe connector       | SPDIF_OUT2  | Internal SPDIF connector |
| CMOS/PSWD   | CMOS/password header      | PCIEX1_1    | PCIe X1 slot             |
| SATA4       | SATA drive                | PCIEX16     | PCIe X16 slot            |
| SATA5       | SATA drive                | AUDIO       | Audio connectors         |
| SATA2       | 1st optical drive         | SYS_FAN1    | Fan connector            |
| HOOD_SENSOR | Hood sensor connector     | ATX_CPU     | CPU power connector      |
| F_PANEL     | Front panel connector     | HDMI/DVI    | Combo HDMI/DVI connector |
| SATA0       | 1st hard drive            | LAN+USB     | LAN + USB connector      |
| SATA1       | 2nd hard drive            | USB         | USB connectors           |
| SATA3       | 2nd optical drive         | SPDIF_OUT21 | External SPDIF connector |

# System Board for use in HP Pro 7500 models

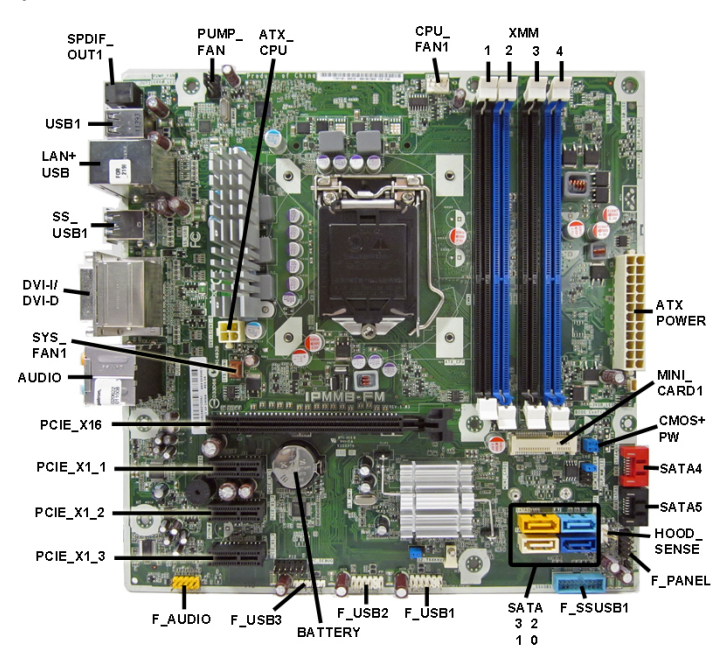

### System Board Connectors and Jumpers (component location may vary)

| System Doard Connectors and Dumpers (Component location may vary) |                            |              |                          |
|-------------------------------------------------------------------|----------------------------|--------------|--------------------------|
| SPDIF_OUT1                                                        | Internal SPDIF connector   | SATA2        | 1st optical drive        |
| PUMP_FAN                                                          | CPU cooler connector       | SATA3        | 2nd optical drive        |
| ATX_CPU                                                           | CPU power connector        | F_USB1       | 1st USB connector        |
| CPU_FAN1                                                          | Heat sink fan connector    | F_USB2       | 2nd USB connector        |
| XMM1                                                              | Memory socket - channel A  | BATTERY      | RTC battery socket       |
| XMM2                                                              | Memory socket - channel B  | F_USB3       | 3rd USB connector        |
| XMM3                                                              | Memory socket - channel A  | F_AUDIO      | Front audio connector    |
| XMM4                                                              | Memory socket - channel B  | PCIEX1_3     | PCIe X1 slot             |
| ATXPOWER                                                          | Main power connector       | PCIEX1_2     | PCIe X1 slot             |
| MINI_CARD1                                                        | Mini PCIe connector        | PCIEX1_1     | PCIe X1 slot             |
| CMOS/PW                                                           | CMOS/password header       | PCIEX16      | PCIe X16 slot            |
| SATA4                                                             | SATA drive                 | AUDIO        | Audio connectors         |
| SATA5                                                             | SATA drive                 | SYS_FAN1     | Fan connector            |
| HOOD_SENSE                                                        | Hood sensor connector      | DVI-D//DVI-I | Combo HDMI/DVI connector |
| F_PANEL                                                           | Front panel connector      | SS_USB1      | USB 3.0 connectors       |
| F_SSUSB1                                                          | Internal USB 3.0 connector | LAN+USB      | LAN + USB connector      |
| SATA0                                                             | 1st hard drive             | USB1         | USB 2.0 connectors       |
| SATA1                                                             | 2nd hard drive             |              |                          |